Figure E-8: Two Expansion BTSes Cabling Diagram

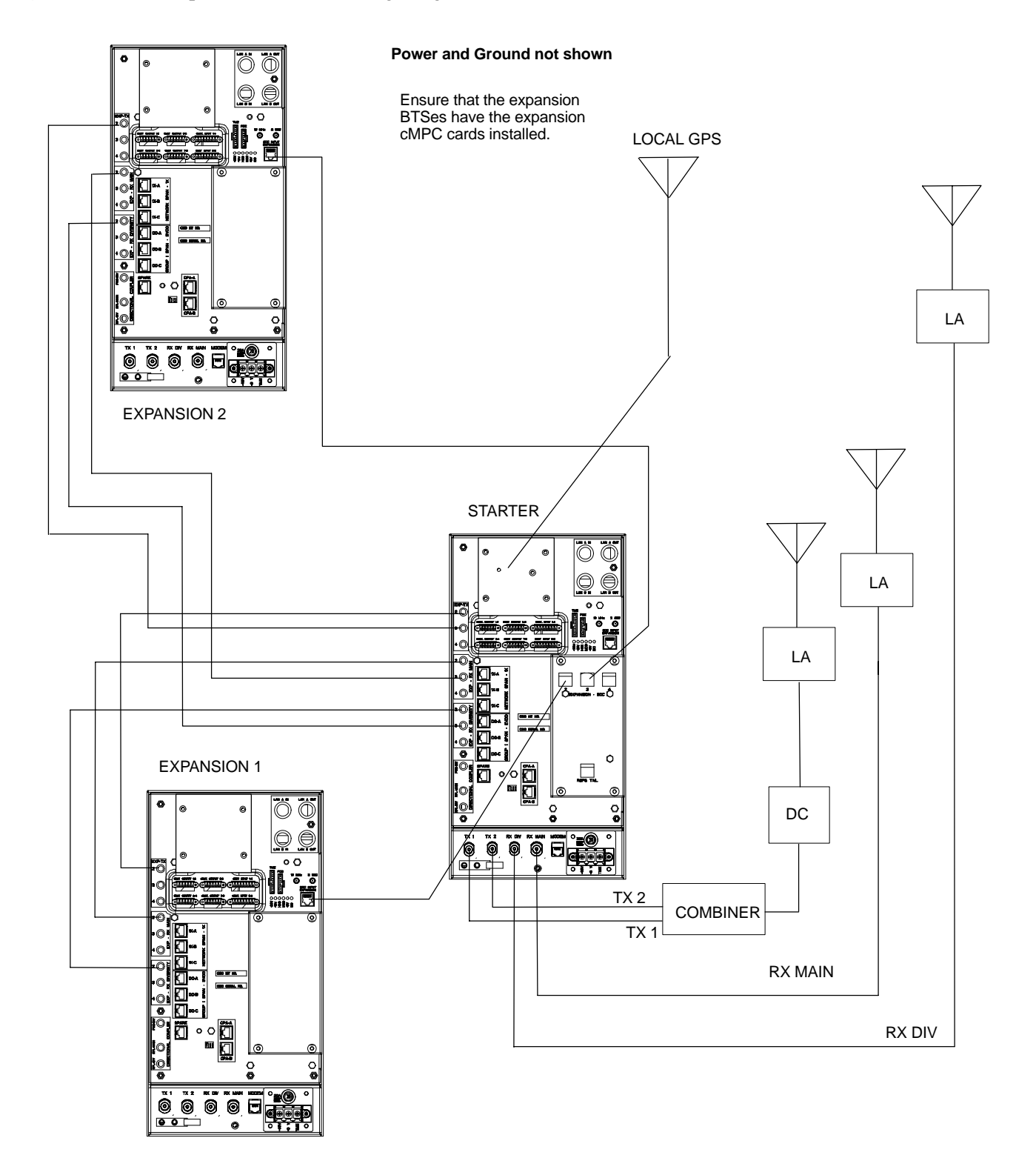

#### Figure E-9: One Expansion BTS Cabling Diagram

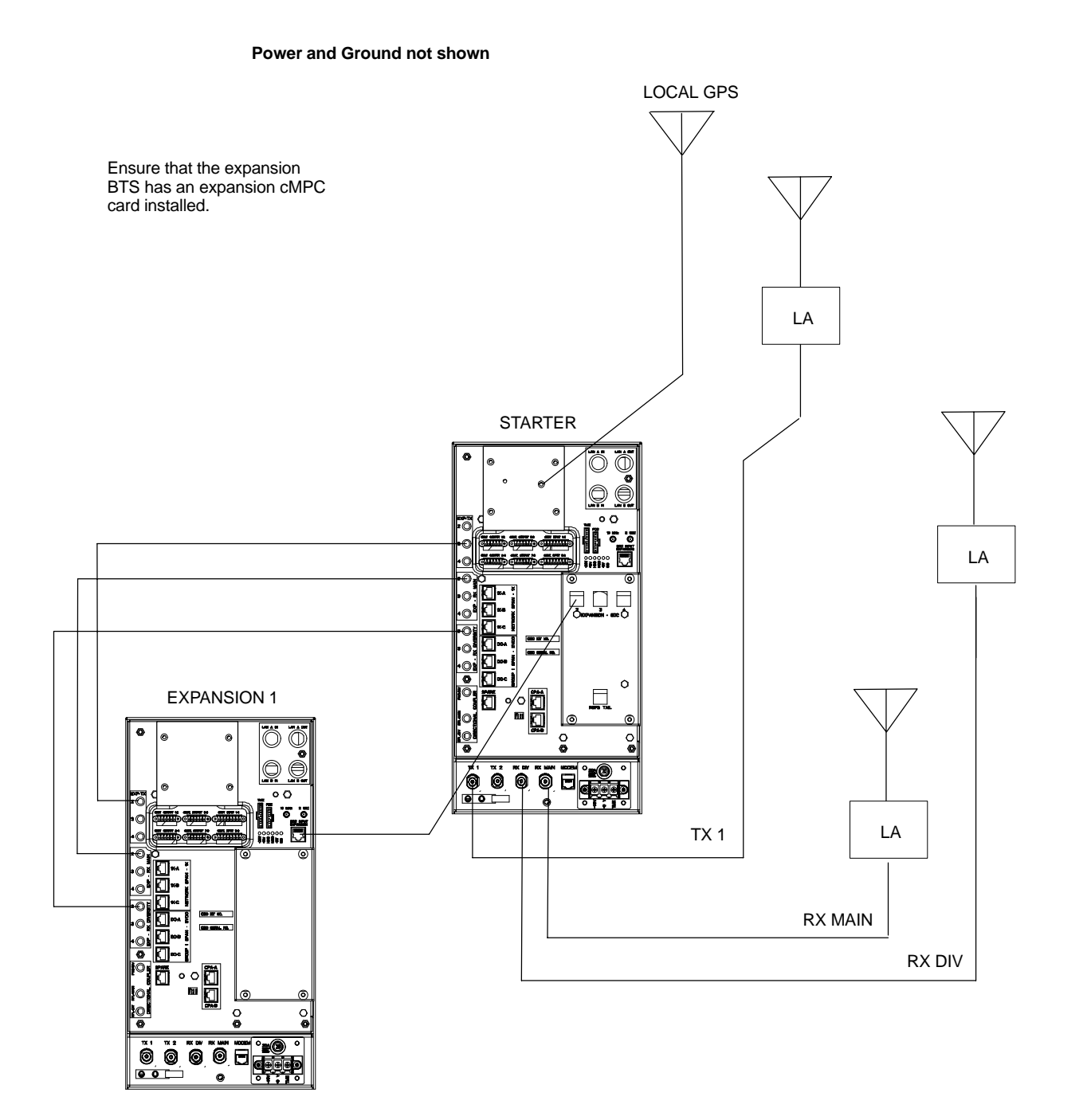

Ε

| Table E-11: BBX (Carrier) to cCLPA Via RS485 |         |  |
|----------------------------------------------|---------|--|
| BTS                                          | cCLPA   |  |
| Starter – BBX1                               | cCLPA-1 |  |
| Starter – BBX4                               | cCLPA-1 |  |
| Expansion 1 – BBX1                           | cCLPA-2 |  |
| Expansion 1 – BBX4                           | cCLPA-2 |  |
| Expansion 2 – BBX1                           | cCLPA-1 |  |
| Expansion 2 – BBX4                           | cCLPA-1 |  |
| Expansion 3 – BBX1                           | cCLPA-2 |  |
| Expansion 3 – BBX4                           | cCLPA-2 |  |

Table E-12 shows in tabular format the BTS-to-cCLPA cabling of Figure E-1.

| <b>Table E-12:</b> Starter and Three Expansion BTS Cabling forCircuit or Packet to Dual cCLPAs |               |  |
|------------------------------------------------------------------------------------------------|---------------|--|
| BTS                                                                                            | cCLPA         |  |
| Starter – BBX1                                                                                 | CPA-A (CPA-1) |  |
| Starter – BBX4                                                                                 | CPA-A (CPA-1) |  |
| Expansion 1 – BBX1                                                                             | СРА-В (СРВ-2) |  |
| Expansion 1 – BBX4                                                                             | СРА-В (СРВ-2) |  |
| Expansion 2 – BBX1                                                                             | CPA-A (CPA-1) |  |
| Expansion 2 – BBX4                                                                             | CPA-A (CPA-1) |  |
| Expansion 3 – BBX1                                                                             | СРА-В (СРА-2) |  |
| Expansion 3 – BBX4                                                                             | СРА-В (СРА-2) |  |

# Starter and Two Expansion BTSes to cCLPA Cabling

Table E-13 shows in tabular format the BTS-to-cCLPA cabling of Figure E-2.

| <b>Table E-13:</b> Starter and Two Expansion BTS Cabling forCircuit or Packet to Dual cCLPAs |               |  |
|----------------------------------------------------------------------------------------------|---------------|--|
| BTS cCLPA                                                                                    |               |  |
| Starter – BBX1                                                                               | CPA-A (CPA-1) |  |
| Starter – BBX4                                                                               | CPA-A (CPA-1) |  |
| Expansion 1 – BBX1                                                                           | СРА-В (СРВ-2) |  |
| Expansion 1 – BBX4                                                                           | СРА-В (СРВ-2) |  |
| Expansion 2 – BBX1                                                                           | CPA-A (CPA-1) |  |
| Expansion 2 – BBX4                                                                           | CPA-A (CPA-1) |  |

# Starter and One Expansion BTS to cCLPA Cabling

Table E-14 shows in tabular format the BTS-to-cCLPA cabling of Figure E-3.

| Table E-14: Starter and One Expansion BTS Cabling forCircuit or Packet to Dual cCLPAs |               |  |
|---------------------------------------------------------------------------------------|---------------|--|
| BTS                                                                                   | cCLPA         |  |
| Starter – BBX1                                                                        | CPA-A (CPA-1) |  |
| Starter – BBX4                                                                        | CPA-A (CPA-1) |  |
| Expansion 1 – BBX1                                                                    | СРА-В (СРВ-2) |  |
| Expansion 1 – BBX4                                                                    | СРА-В (СРВ-2) |  |

E

### **Multiple Compact BTS Configuration (Outdoor)**

#### Introduction

#### **Materials Needed**

External Combiner and Directional Coupler

This section covers only the outdoor version of the multiple Compact BTS configuration.

The following materials are required to configure expansion BTSes.

- Varied length cables with RJ45 connectors
- Varied length cables with RF connectors
- Conduit (customer supplied)
- DC Power source (custoemr supplied)
- Battery Backup (customer supplied)

A combiner and directional coupler are required for some of the configurations. The following are the recommended specifications for the combiner and directional coupler.

| Table E-15: Combiner and Directional Coupler Specifications |                  |  |
|-------------------------------------------------------------|------------------|--|
| Item Specifications                                         |                  |  |
| Combiner                                                    |                  |  |
| Connector:                                                  | N-Type           |  |
| Frequency Range:                                            | Up to 2 GHz      |  |
| Insertion Loss: 3.5 dB maximum                              |                  |  |
| Return Loss:                                                | 16 dB minimum    |  |
| Average Input Power:                                        | 60 Watts minimum |  |
| Directional Coupler                                         |                  |  |
| Connector:                                                  | N-Type           |  |
| Frequency Range:                                            | 810 to 950 MHz   |  |
| Coupling: 30 +/-1 dB                                        |                  |  |
| Directivity: 28 dB minimum                                  |                  |  |
| Return Loss:                                                | 18 dB minimum    |  |
| Average Input Power:                                        | 10 Watts minimum |  |

- Motorola recommended directional coupler is P/N 809643T03
- Recommended cable with combiner is Andrew LDF4–50 or equivalent

• Directional coupler and combiner are not environmentally protected, and so must be placed within the TME.

#### ExpansionCompact BTS Installation Procedure

Follow the procedure in Table E-16for installation of multiple Compact BTSes.

| Table E-16: Procedure for Installing Expansion Compact BTSes |                                                                                                    |  |
|--------------------------------------------------------------|----------------------------------------------------------------------------------------------------|--|
| Step                                                         | Action                                                                                                |  |
| 1                                                            | Follow the procedure in Chapter 4 for installing a Compact BTS in a rack.                             |  |
| 2                                                            | For a 3 BTS expansion configuration, follow Figure E-1. Proceed to step 3.                            |  |
| 2a                                                           | For a 2 BTS expansion configuration, follow Figure E-2. Proceed to step 3.                            |  |
| 2b                                                           | For a 1 BTS expansion configuration, follow Figure E-3. Proceed to step 3.                            |  |
| 3                                                            | If conduit is not used, dress cables as necessary.                                                    |  |
| 4                                                            | Perform Optimization and ATP as described in Chapter 6. <i>LMF Help</i> provides further information. |  |

# Frame ID Switch Settings

Refer to Chapter 5, Figure 5-1 or Figure 5-2 or Table 5-1 through Table 5-4 for the Frame DIP Switch settings.

Ε

### Multiple Compact BTS Configuration (Outdoor) - continued

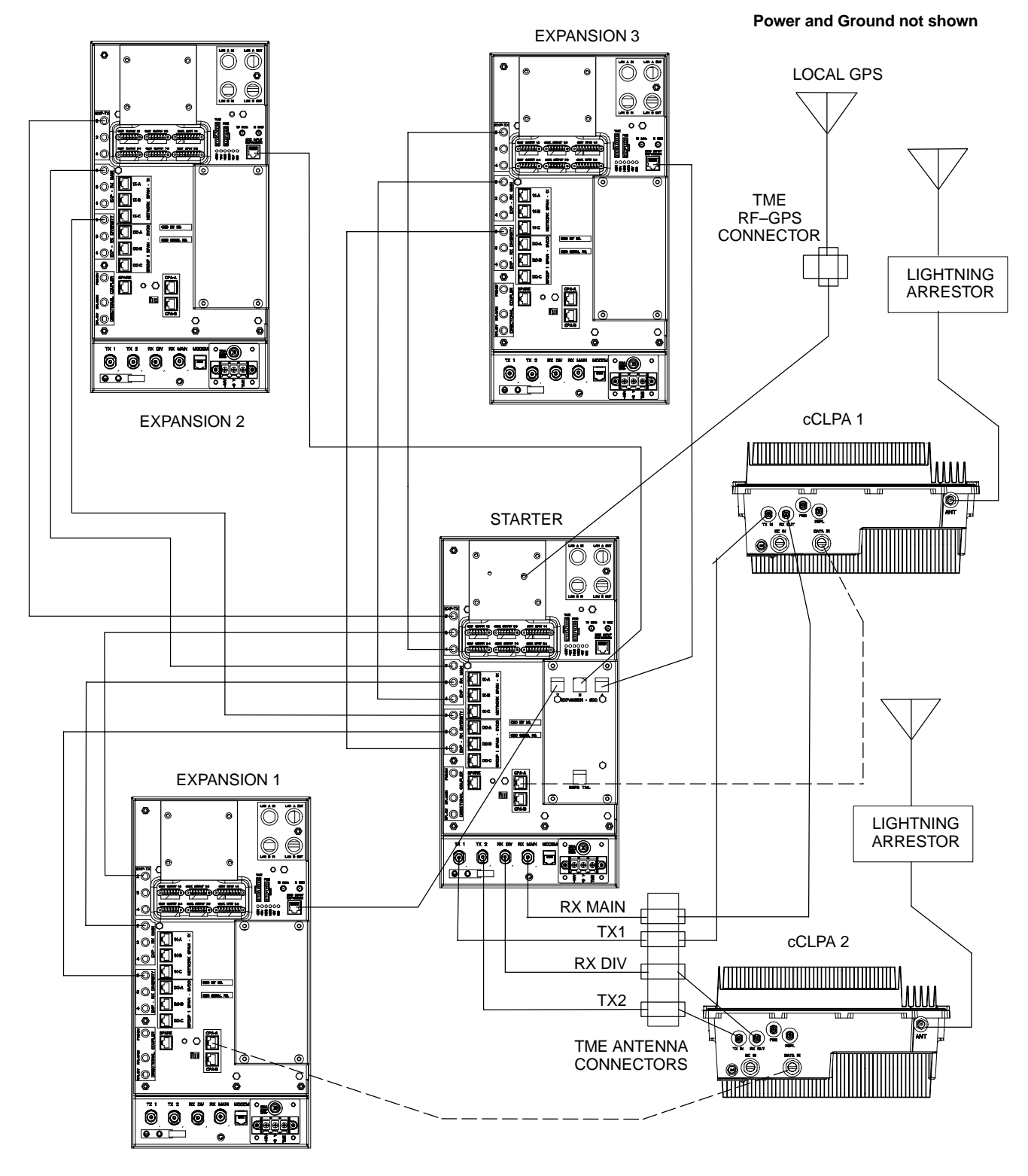

Figure E-10: Three Expansion BTSes Cabling Diagram

### Multiple Compact BTS Configuration (Outdoor) - continued

Figure E-11: Outdoor Two Expansion BTSes Cabling Diagram

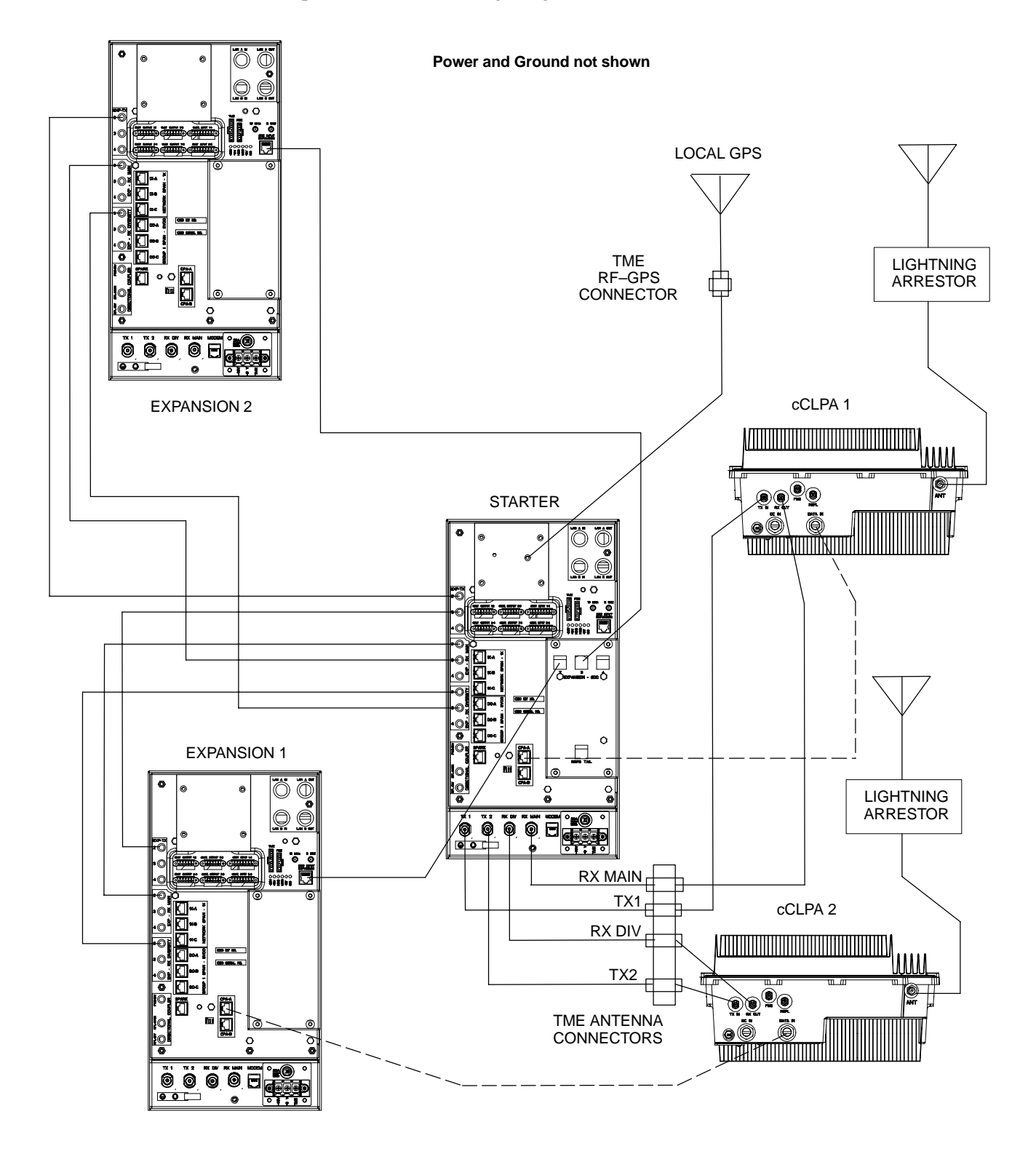

Ε

### Multiple Compact BTS Configuration (Outdoor) - continued

Figure E-12: Outdoor One Expansion BTS Cabling Diagram

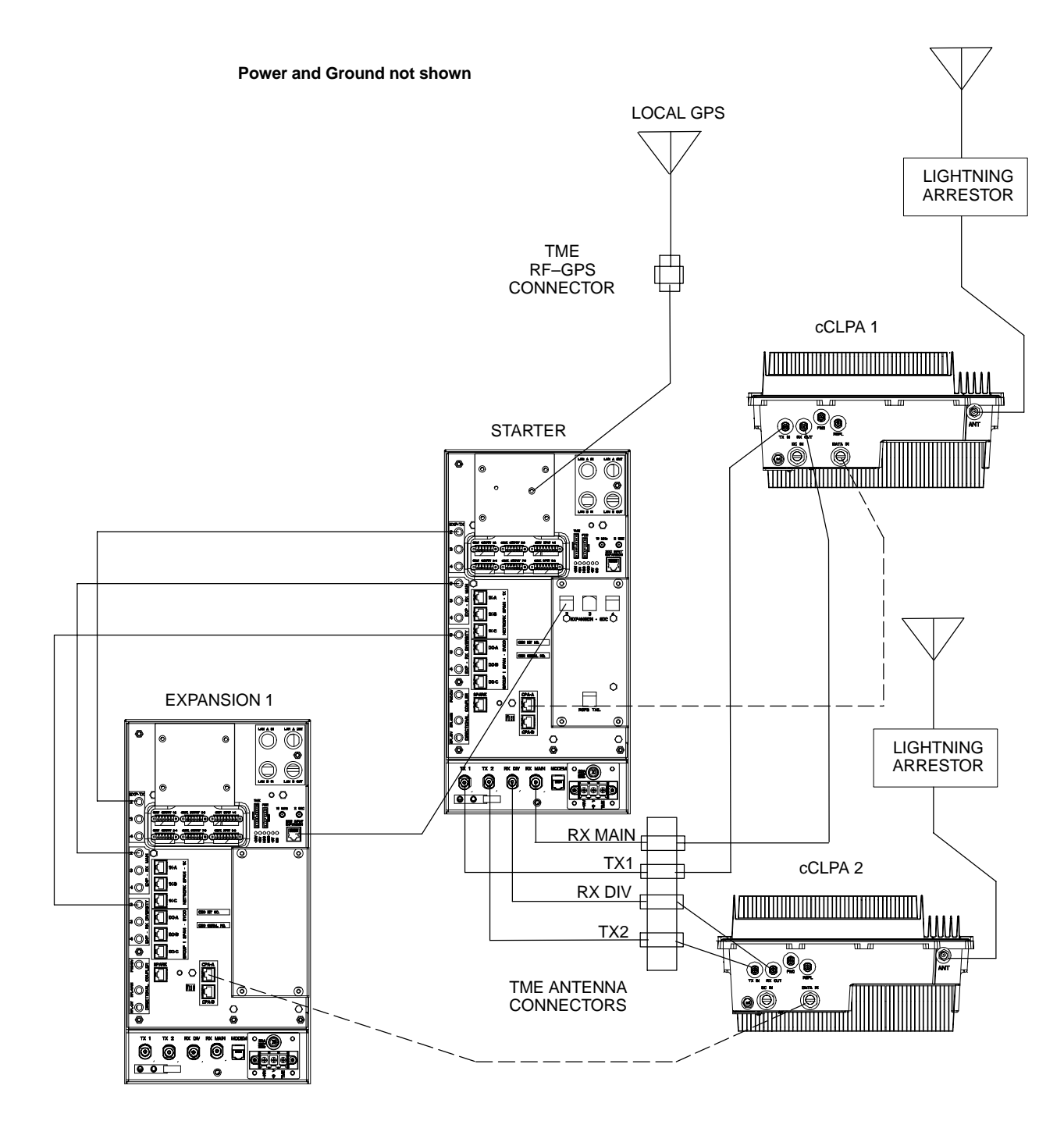

#### **Other Diagrams**

For single cCLPA and no cCLPA, refer to the diagrams for indoor and allow for the TME connectors as shown in the diagrams presented in this appendix.

E-26

# **Appendix F: Logical BTS Configuration**

# **Appendix Content**

| Logical BTS LAN Configuration for Compact BTS (Indoor) | F-1 |
|--------------------------------------------------------|-----|
| Introduction                                           | F-1 |
| Materials Needed                                       | F-1 |
| BTS ID Switch Settings                                 | F-1 |
| Logical BTS LAN Cabling Installation Procedure         | F-3 |
|                                                        |     |

### Table of Contents - continued

Notes

F

### Logical BTS LAN Configuration for Compact BTS (Indoor)

| Introduction           |                                                                                                    |
|------------------------|----------------------------------------------------------------------------------------------------|
|                        | This appendix covers only the Logical BTS configuration for cicruit<br>Compact BTS. The diagrams cover only the LAN connections. This<br>configuration is set up to be used only with other Compact BTSes.<br>Power and ground cabling are not shown. |
|                        | The LAN operates at 10Mbps which is an ethernet standard. It provides an interface for each GLI in the configuration.                                                                                                    |
|                        | Refer to Figure 6-1 for location of the LAN connectors. In circuit mode, the LAN connections are used by the LMF to download data, and for use in calibration, acceptance testing, and optimization.                                                  |
|                        | Use these diagrams in conjunction with the diagrams for expansion BTSes in Appendix E.                                                                                                    |
|                        | Logical BTS for 1.9 GHz, +27V A or B band circuit configurations is not supported.                                                                                                    |
| Materials Needed       |                                                                                                    |
|                        | The following materials are required to configure LAN connections BTSes.                                                                                                    |
|                        | • 7 – RG–58 U cables (Length depends on spacing)                                                                                                    |
|                        | • 14 – BNC, Terminaton Resistor Plugs (IEC 169–8 spec)                                                                                                    |
|                        | • 2 – BNC, 50 Ohm terminations                                                                                                    |
| BTS ID Switch Settings |                                                                                                    |
|                        | Refer to Chapter 5, Figure 5-1 or Figure 5-2 or Table 5-1 through Table 5-4 for the BTS DIP Switch settings.                                                                                                    |

Figure F-1: Three Expansion BTSes LAN Cabling Diagram

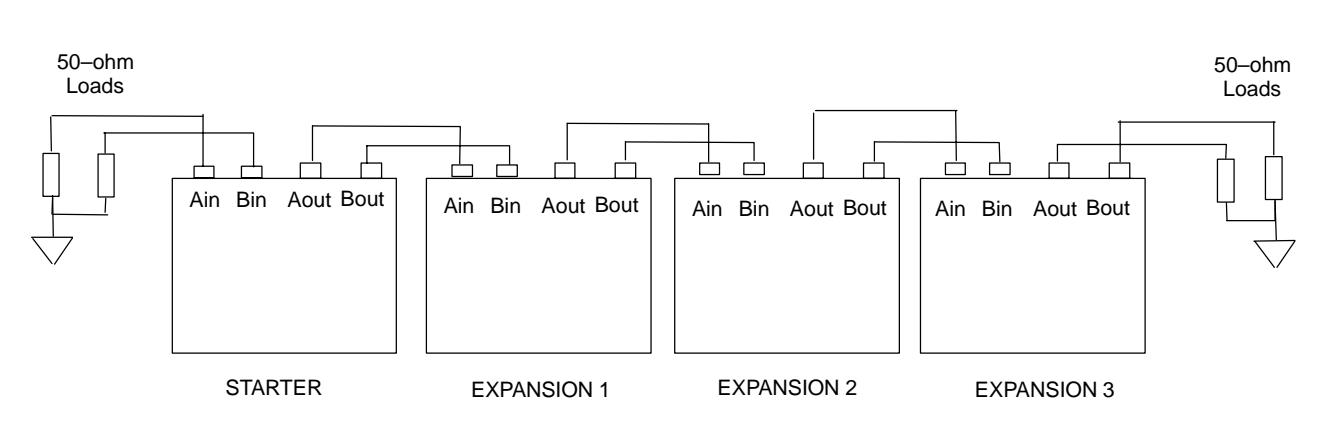

F

### Logical BTS LAN Configuration for Compact BTS (Indoor) – continued

Figure F-2: Two Expansion BTSes LAN Cabling Diagram

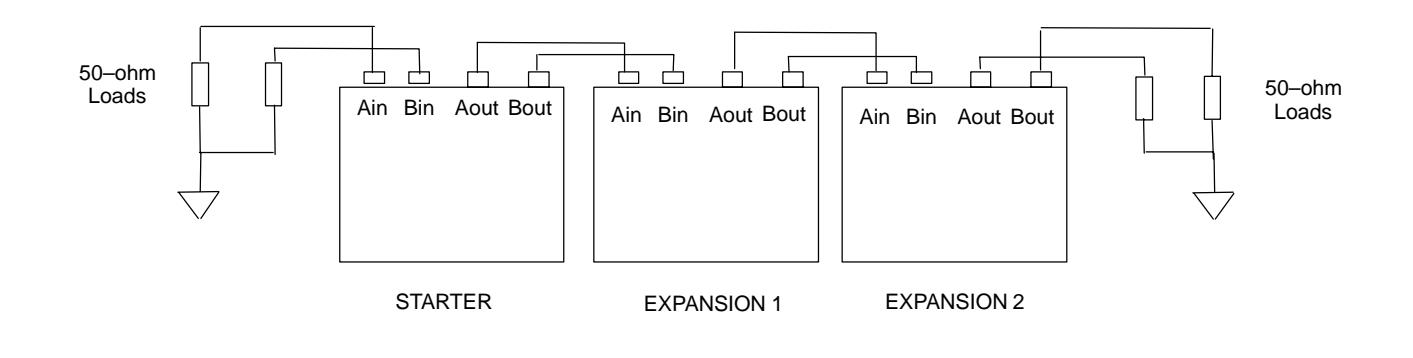

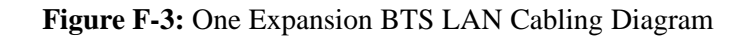

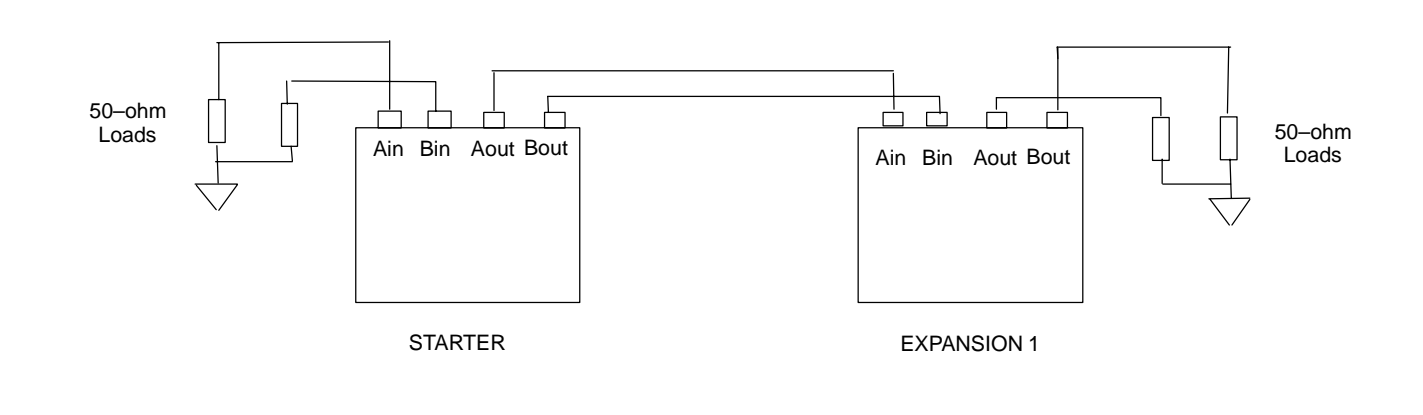

### Logical BTS LAN Configuration for Compact BTS (Indoor) - continued

#### Logical BTS LAN Cabling Installation Procedure

Follow the procedure in Table F-1 for installation of LAN cables for Logical BTS.

| Table F-1: Procedure for Installing LAN Cabling for Logical BTS |                                                                                                    |  |  |
|-----------------------------------------------------------------|----------------------------------------------------------------------------------------------------|--|--|
| Step                                                            | Action                                                                                              |  |  |
| 1                                                               | Follow the procedure in Chapter 4 for installing a Compact BTS in a rack.                           |  |  |
| 2                                                               | For a 3 BTS expansion configuration, follow Figure F-1. Proceed to step 3.                          |  |  |
| 2a                                                              | For a 2 BTS expansion configuration, follow Figure F-2. Proceed to step 3.                          |  |  |
| 2b                                                              | For a 1 BTS expansion configuration, follow Figure F-3. Proceed to step 3.                          |  |  |
| 3                                                               | Route LAN cables through conduit from Starter to Expansion BTS 1.                                   |  |  |
| 4                                                               | Route LAN cables through conduit from Starter to Expansion BTS 2 or 3 (depending on configuration). |  |  |
| 5                                                               | If in use, route LAN cables from Expansion BTS 1 to Expansion BTS 2.                                |  |  |
| 6                                                               | If in use, route LAN cables from Expansion BTS 2 to Expansion BTS 3.                                |  |  |
| 7                                                               | Ensure that unused LAN connections are terminated in 50 ohms.                                       |  |  |
| 8                                                               | If not already performed, proceed to Appendix E for expansion cabling diagrams.                     |  |  |
| 9                                                               | Perform Optimization and ATP as described in Chapter 6. LMF Help provides further information.      |  |  |

## Logical BTS LAN Configuration for Compact BTS (Indoor) – continued

Notes

F

## **Appendix G: Integrated BTS Router Preliminary Operations**

# **Appendix Content**

| G-1 |
|-----|
| G-1 |
| G-1 |
| G-1 |
| G-2 |
| G-2 |
| G-2 |
| G-2 |
| G-6 |
| G-6 |
|     |

### Table of Contents - continued

Notes

G

### Integrated BTS Router Preliminary Operations – Introduction

| Introduction |  |
|--------------|--|
|              |  |

The information and procedures provided are performed in cases where the GLI3 load and span parameters need to be verified.

#### **Preliminary Operations**

Implementing the Integrated BTS Router (IBR) function requires some preliminary checks of the GLI3 cards which will be used. This appendix provides the procedures to accomplish these checks. The checks are:

- Verification that IBR-capable software is installed on GLI3 cards which will be used for IBR
- Verification that span parameter settings on GLI3 cards match the requirement for the spans at the BTS where the cards will be installed.

# When to Perform the Verifications

All preliminary verifications provided in this chapter can be performed at either the BTS site or in a central facility equipped to power–up the GLI3 cards. Depending on the circumstances of the cards' use, however, it may be advantageous in reducing the on–site upgrade time and logistics to perform some of the verifications prior to installation at the BTS site. Table G-1 lists card conditions of use and the corresponding suggested verification locations for the software version and span parameter settings.

| Table G-1: Suggested Preliminary Verification Locations |                                                               |                                              |                                                      |
|---------------------------------------------------------|---------------------------------------------------------------|----------------------------------------------|------------------------------------------------------|
| GLI3 Card Condition                                     | Installation<br>Location                                      | Software Version<br>Verification<br>Location | Span Parameter<br>Settings Verification<br>Location  |
| Installed and operating<br>(circuit or packet)          | Site where installed                                          | At site                                      | Not required unless<br>span type will<br>change      |
|                                                         | Different operating<br>site from where<br>currently installed | At site where<br>currently installed         | Before or after<br>installation at<br>different site |

# Verify GLI3 Software Version and Span Parameter Settings

**Required Items** 

**Software Version Verification** – Before upgrading a BTS to packet backhaul with an IBR, the software version installed in the GLI3 card or cards must be verified. If the installed software version does not support IBR functionality, it must be upgraded to a version which does. For BTS sites which are already in operation, the upgrade can be done through a network download to the GLI3 once it is installed. For cards to be installed in new BTS sites not previously in operation, the upgrade requires special procedures, and must be done with Motorola Field Operations or Account Team assistance.

**Span Parameter Settings** – Prior to initializing a GLI3 card for the first time in a live circuit BTS or IBR packet BTS site, the span parameter settings in the card must be verified as matching those provisioned in the OMC–R database. If the settings are not correct, the card will be unable to communicate with the RAN network elements and the site will not go into service. Procedures are included in this section to change the GLI3 card span parameter settings if this is necessary to match those required for the BTS.

The following items are required to perform the verification:

- Local Maintenance Facility (LMF) computer with the LMF application program version installed which is compatible with the software release installed on the BSS refer to Chapter 6 Optimization/ATP in this manual.
- One of the following
  - Motorola cable part number CGDSMMICABLE219112
  - Fabricated DB-9 receptacle-to-8-contact MMI connector cable (see the MMI Cable Fabrication Section of Appendix D for fabrication instructions and Figure 6-9 for connection)
  - SLN2006A MMI Interface Kit (this kit is no longer available to order), consisting of the following:
    - Motorola Model TRN9666A null modem board
    - Motorola 3009786R01 MMI cable or equivalent
- (For use with SLN2006A only) Straight–through RS–232 cable, DB–9 to DB–9, and DB–9 to DB–25 connector adapter (see Figure D-1)

#### Verifying GLI3 Software Version and Span Parameter Settings

Follow the procedure in Table G-2 to verify GLI3 card software version and span parameter settings.

## Verify GLI3 Software Version and Span Parameter Settings - continued

|      | Table G-2:         Verify GLI3 Software Version and Span Parameter Settings                                                                        |  |
|------|----------------------------------------------------------------------------------------------------|--|
| Step | Action                                                                                                    |  |
| 1    | If it has not been done, start a GLI3 MMI communication session on the LMF computer as described in Table 6-11.                                    |  |
| 2    | Verify the installed software version by entering the following at the GLI3 prompt:                                                                |  |
|      | display version                                                                                                    |  |
| 3    | Response to the command will depend on the operating mode of the card. Responses similar to the following will be displayed for:                   |  |
| 3a   | - Cards in <i>circuit</i> mode:                                                                                                    |  |
|      | GLI3> display version<br>01.09.1980 20:01:59 MGLI-002-2 OOS-SBY BTS-CDMA 16.41.200.14                                                              |  |
|      | RAM version: 16.41.200.14<br>ROM version: 16.41.200.14<br>Built: Tue Oct 21 09:52:28 2003 il27-2112                                                |  |
|      | Bootrom version: 16.41.200.12<br>Bootrom Built: Thu Oct 2 03:11:34 2003 IL27-0775                                                                  |  |
|      | Bootblock version: 16.1.59.00<br>Bootblock Built: Wed Apr 10 07:08:06 2002 RIPCORD004                                                              |  |
|      | This GLI board is in RAM<br>Booted from /nvram00/loads/gli3_ckt_rom_upgrade.elf<br>Next boot from /nvram00/loads/gli3_ckt_rom_upgrade.elf<br>GLI3> |  |

... continued on next page

## Verify GLI3 Software Version and Span Parameter Settings - continued

|      | Table G-2: Verify GLI3 Software Version and Span Parameter Settings                                                                                                    |
|------|----------------------------------------------------------------------------------------------------|
| Step | Action                                                                                                    |
| 3b   | – For cards in <i>packet</i> mode:                                                                                                    |
|      | GLI3> display version<br>03.23.2004 18:16:07 MGLI-250-1 CC PRESENT BTS-CDMA 16.41.00.11                                                                                                    |
|      | INTERNAL RAM VERSION: 16.41.0.11<br>RAM Built: Tue Mar 2 04:59:33 2004 il27-2112                                                                                                    |
|      | BOOTROM VERSION: 16.41.00.08<br>BOOTROM Built: Tue Feb 17 10:52:27 2004 il27-0507                                                                                                    |
|      | BOOTBLOCK VERSION: 16.1.59.00<br>BOOTBLOCK Built: Wed Apr 10 07:08:06 2002 RIPCORD004                                                                                                    |
|      | <pre>SYSTEM VERSION: 2.16.4.50.15<br/>COMMITTED VERSION: 2.16.4.50.15<br/>NEXT VERSION: 2.16.4.50.15<br/>BACK UP VERSION 2.16.4.50.10<br/>CURRENT RELEASE PATH: /nvram00/screl/2.16.4.50.15//<br/>CURRENT LIF: /nvram00/screl/2.16.4.50.15/NE_LIF.xml<br/>CURRENT IMAGE: /nvram00/screl/2.16.4.50.15/gli_ram.bin.0108<br/>CODE SERVER: 128.0.0.1<br/>GLI3&gt;</pre> |
| 4    | Note the bootROM or System version numbers displayed and determine if the GLI3 is loaded with IBR–capable code as follows:                                                                                                    |
|      | • If the booROM version number is 2.16.41.00.08 or later, the GLI3 is IBR–capable                                                                                                    |
|      | • If the System version number is 2.16.4.50.7 or later (for example, 2.16.4.50.25), the GLI3 is IBR–capable                                                                                                    |
|      | NOTE                                                                                                    |
|      | If the card is to be installed in a new BTS site which has not previously been in operation, contact the local Motorola Account Team for assistance in upgrading the card with IBR–capable software version.                                                                                                    |

... continued on next page

|      | Table G-2:         Verify GLI3 Software Version and Span Parameter Settings                                                                                                    |  |
|------|----------------------------------------------------------------------------------------------------|--|
| Step | Action                                                                                                    |  |
| 5    | Verify the span parameter settings for frame format, equalization, and linkspeed by entering the following at the GLI3> prompt:                                                                                                    |  |
|      | config ni current                                                                                                    |  |
|      | The system will respond with a display similar to the following:                                                                                                    |  |
|      | <pre>The frame format in flash is set to use T1_2. Equalization:     Span A - Default (0-131 feet for T1/J1, 120 Ohm for E1)     Span B - Default (0-131 feet for T1/J1, 120 Ohm for E1)     Span C - Default (0-131 feet for T1/J1, 120 Ohm for E1)     Span D - Default (0-131 feet for T1/J1, 120 Ohm for E1)     Span E - Default (0-131 feet for T1/J1, 120 Ohm for E1)     Span F - Default (0-131 feet for T1/J1, 120 Ohm for E1)     Linkspeed: Default (56K for T1 D4 AMI, 64K otherwise)</pre> |  |
|      | Currently, the link is running at the default rate<br>The actual rate is 0                                                                                                    |  |
|      | NOTE                                                                                                    |  |
|      | • Defaults for span equalization are 0–131 feet for T1/J1 spans and 120 Ohm for E1.                                                                                                    |  |
|      | • Default linkspeed is 56K for T1 D4 AMI spans and 64K for all other types.                                                                                                    |  |
|      | • There is no need to change from defaults unless the provisioned span configuration requires it.                                                                                                    |  |
| 6    | The span parameter settings in the GLI must match those provisioned in the OMC–R database for the BTS. If they do not, proceed to Table G-3 in the Change GLI3 Span Parameter Settings section.                                                                                                    |  |
| 7    | If no other MMI actions are required for the card, terminate the MMI communication session and disconnect the LMF computer from the card.                                                                                                    |  |

# Change GLI3 Span Parameter Configuration

If span parameter settings in the GLI3 card do not match the OMC–R database span parameters for the BTS where they are to be installed, follow the procedure in Table G-3 to change them.

|      | Table G-3: Set GLI3 Span Parameter Configuration                                                                                                    |
|------|----------------------------------------------------------------------------------------------------|
| Step | Action                                                                                                    |
| 1    | If it has not been done, start a GLI3 MMI communication session on the LMF computer as described in Table 6-11.                                                                                                    |
| 2    | At the GLI3> prompt, enter the following:                                                                                                    |
|      | config ni format                                                                                                    |
|      | The terminal will display a response similar to the following:                                                                                                    |
|      | COMMAND SYNTAX: config ni format option<br>Next available options:<br>LIST - option : Span Option<br>E1_1 : E1_1 - E1 HDB3 CRC4 no TS16<br>E1_2 : E1_2 - E1 HDB3 no CRC4 no TS16<br>E1_3 : E1_3 - E1 HDB3 CRC4 TS16<br>E1_4 : E1_4 - E1 HDB3 no CRC4 TS16<br>T1_1 : T1_1 - D4, AMI, No ZCS<br>T1_2 : T1_2 - ESF, B8ZS<br>J1_1 : J1_1 - ESF, B8ZS (Japan) - Default<br>J1_2 : J1_2 - ESF, B8ZS<br>T1_3 : T1_3 - D4, AMI, ZCS<br>><br>NOTE<br>With this command, all active (in-use) spans will be set to the same format. |
| 3    | To set or change the span type, enter the correct option from the list at the entry prompt (>), as shown<br>in the following example:<br>> T1_2                                                                                                    |
|      | NOTE<br>The entry is case-sensitive and must be typed <i>exactly</i> as it appears in the list. If the entry is typed<br>incorrectly, a response similar to the following will be displayed:<br>CP: Invalid command<br>01.061980 00:11'59 MGLI-000-2 INS-ACT BTS-CDMA 16.1.68.00<br>GLI3>                                                                                                    |

. . . continued on next page

|      | Table G-3: Set GLI3 Span Parameter Configuration                                                                                                    |  |
|------|----------------------------------------------------------------------------------------------------|--|
| Step | Action                                                                                                    |  |
| 4    | An acknowledgement similar to the following will be displayed:                                                                                                    |  |
|      | The value has been programmed. It will take effect after the next reset.<br>GLI3>                                                                                                    |  |
| 5    | If the current GLI span rate must be changed, enter the following MMI command:                                                                                                    |  |
|      | config ni linkspeed                                                                                                    |  |
|      | A response similar to the following will be displayed :                                                                                                    |  |
|      | Next available options:<br>LIST - linkspeed : Span Linkspeed<br>56K : 56K (default for T1_1 and T1_3 systems)                                                                                    |  |
|      | 64K : 64K (default for all other span configurations)                                                                                                    |  |
|      | <b>NOTE</b><br>With this command, all active (in–use) spans will be set to the same linkspeed.                                                                                                   |  |
| 6    | To set or change the span linkspeed, enter the required option from the list at the entry prompt (>), as shown in the following example:                                                         |  |
|      | > <b>64K</b>                                                                                                    |  |
|      | <b>NOTE</b><br>The entry is case–sensitive and must be typed <i>exactly</i> as it appears in the list. If the entry is typed incorrectly, a response similar to the following will be displayed: |  |
|      | CP: Invalid command<br>01.061980 00:12'04 MGLI-000-2 INS-ACT BTS-CDMA 16.1.68.00                                                                                                    |  |
|      | GLI3>                                                                                                    |  |
| 7    | An acknowledgement similar to the following will be displayed:                                                                                                    |  |
|      | The value has been programmed. It will take effect after the next reset.<br>GLI3>                                                                                                    |  |

. . . continued on next page

## Change GLI3 Span Parameter Settings - continued

| Table G-3: Set GLI3 Span Parameter Configuration |                                                                            |
|--------------------------------------------------|----------------------------------------------------------------------------|
| Step                                             | Action                                                                     |
| 8                                                | If the span equalization must be changed, enter the following MMI command: |
|                                                  | config ni equal                                                            |
|                                                  | A response similar to the following will be displayed:                     |
|                                                  | COMMAND SYNTAX: config ni equal span equal<br>Next available options:      |
|                                                  | LIST – span : Span                                                         |
|                                                  | b : Span B                                                                 |
|                                                  | c : Span C                                                                 |
|                                                  | d : Span D                                                                 |
|                                                  | e : Span E                                                                 |
|                                                  | f : Span F                                                                 |
|                                                  | >                                                                          |
|                                                  | continued on next page                                                     |

. . . continued on next page

G

|      | Table G-3: Set GLI3 Span Parameter Configuration                                                                                                    |  |
|------|----------------------------------------------------------------------------------------------------|--|
| Step | Action                                                                                                    |  |
| 9    | At the entry prompt (>), enter the designator from the list for the span to be changed as shown in the following example:                                                                                                    |  |
|      | > a                                                                                                    |  |
|      | A response similar to the following will be displayed :                                                                                                    |  |
|      | COMMAND SYNTAX: config ni equal a equal<br>Next available options:<br>LIST - equal : Span Equalization<br>0 : 0-131 feet (default for T1/J1)<br>1 : 132-262 feet<br>2 : 263-393 feet<br>3 : 394-524 feet<br>4 : 525-655 feet<br>5 : LONG HAUL<br>6 : 75 OHM<br>7 : 120 OHM (default for E1)<br>8 : T1 Long Haul mode. No Attenuation<br>9 : T1 Long Haul mode. 7.5 dB Attenuation<br>10 : T1 Long Haul mode. 15.0 dB Attenuation<br>11 : T1 Long Haul mode. 22.5 dB Attenuation<br>12 : E1 Long Haul mode. |  |
|      | <b>! CAUTION</b><br>When selecting span equalization settings, comply with the following or the BTS may operate erratically or unpredictably:                                                                                                    |  |
|      | <ul> <li>For ALL BTS types, do not select any of the following settings if they are displayed:</li> </ul>                                                                                                    |  |
|      | - 5 LONG HAUL                                                                                                    |  |
|      | – 6 75 OHM                                                                                                    |  |
|      | - 11 T1 Long Haul mode. 22.5 dB Attenuation                                                                                                    |  |
|      | – 12 El Long Haul mode                                                                                                    |  |
|      | • For four-digit BTSs supported with Channel Service Units (CSU), <i>do not select any</i> of the following additional settings:                                                                                                    |  |
|      | – 8 T1 Long Haul mode. No Attenuation                                                                                                    |  |
|      | – 9 T1 Long Haul mode. 7.5 dB Attenuation                                                                                                    |  |
|      | - 10 T1 Long Haul mode. 15.0 dB Attenuation                                                                                                    |  |
|      |                                                                                                    |  |

. . . continued on next page

G

|      | Table G-3: Set GLI3 Span Parameter Configuration                                                                                                    |  |
|------|----------------------------------------------------------------------------------------------------|--|
| Step | Action                                                                                                    |  |
| 10   | At the entry prompt (>), enter the code for the required equalization from the list as shown in the following example:                                                                                         |  |
|      | > <b>0</b><br>A response similar to the following will be displayed :                                                                                                    |  |
|      | > 0<br>The value has been programmed. It will take effect after the next reset.<br>GLI2>                                                                                                    |  |
| 11   | Repeat steps 8 through 10 for each in-use span.                                                                                                    |  |
| 12   | <b>NOTE</b><br>This step <i>must</i> be performed for GLI3 cards operating on a <i>packet</i> image to ensure the span parameter changes will replace the previous settings.                                   |  |
|      | For a GLI3 card in <i>packet</i> mode, enter the following:                                                                                                    |  |
|      | rmfile /nvram00/config/hlp_param.txt                                                                                                    |  |
|      | A response similar to the following will be displayed :                                                                                                    |  |
|      | GLI3> rmfile /nvram00/config/hlp_param.txt<br>11.24.2003 23:14:57 MGLI-004-1 CC PRESENT BTS-CDMA 16.40.00.09                                                                                                   |  |
|      | Removing file: /nvram00/config/hlp_param.txt<br>Successfully removed file: /nvram00/config/hlp_param.txt                                                                                                    |  |
|      | GLI3>                                                                                                    |  |
| 13   | * IMPORTANT                                                                                                    |  |
|      | • After executing the <b>config ni format</b> , <b>config ni linkspeed</b> , and/or <b>config ni equal</b> commands, the affected MGLI/GLI board <i>MUST</i> be reset and reloaded for changes to take effect. |  |
|      | • Although defaults are shown in the software, <i>always</i> consult site–specific documentation for span type, equalization, and linkspeed used at the site where the cards are to be installed.              |  |
|      | Reset the card using the MMI <b>reset</b> command.                                                                                                    |  |

. . . continued on next page

|      | Table G-3: Set GLI3 Span Parameter Configuration                                                                                                    |
|------|----------------------------------------------------------------------------------------------------|
| Step | Action                                                                                                    |
| 14   | Once the card has completed resetting, execute the following command to verify span settings are as required:                                                                                                    |
|      | config ni current                                                                                                    |
|      | A response similar to the following will be displayed :                                                                                                    |
|      | <pre>The frame format in flash is set to use T1_2. Equalization:     Span A - 0-131 feet     Span B - 0-131 feet     Span C - Default (0-131 feet for T1/J1, 120 Ohm for E1)     Span D - Default (0-131 feet for T1/J1, 120 Ohm for E1)     Span E - Default (0-131 feet for T1/J1, 120 Ohm for E1)     Span F - Default (0-131 feet for T1/J1, 120 Ohm for E1)     Linkspeed: 64K Currently, the link is running at 64K The actual rate is 0</pre> |
| 15   | If the span configuration is not correct, perform the applicable step from this table to change it and repeat steps 12, 13, and 14 to verify required changes have been programmed.                                                                                                    |
| 16   | If no other MMI actions are required for the card, terminate the MMI communication session and disconnect the LMF computer from the card.                                                                                                    |

## Change GLI3 Span Parameter Settings - continued

Notes

G

# **Appendix H: Integrated BTS Router Installation**

# **Appendix Content**

| Integrated BTS Router Installation – Introduction | H-1 |
|---------------------------------------------------|-----|
| Background                                        | H-1 |
| New Packet BTS Installation with IBR              | H-2 |
| New Packet BTS Installation                       | H-2 |
| Prerequisites                                     | H-2 |
| Implementing IBR Functionality                    | H-2 |
| BTS Span Connections for IBR                      | H-4 |
| BTS Span Connections                              | H-4 |
| BTS Span Cable                                    | H-4 |
| BTS Span Connections for IBR – One Span           | H-5 |
| One Span Frame                                    | H-5 |
|                                                   |     |

### Table of Contents - continued

Notes

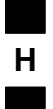

### Integrated BTS Router Installation – Introduction

#### Background

The IBR capability was developed to provide a low–cost solution for providing CDMA packet backhaul benefits at cell sites with lower traffic volumes. The IBR function is implemented by using the GLI3 card Concentration Highway Interface (CHI) bus 2 processor to perform the router function. This is accomplished through changes in the GLI3 card software. A card with the IBR–capable software can perform as a circuit GLI3 card, as a GLI3 with IBR, and as a GLI3 used with external BTS router groups. The card has the capability to recognize the environment in which it is installed and autoselect the appropriate operating mode (circuit, IBR packet, external BTS router packet).

Span line channel capability for an IBR–equipped *SC*480 BTS is limited to those available on a single T1 or E1 span.

Н

#### **New Packet BTS Installation**

This section covers the actions necessary for implementing IBR packet capability in the installation of a new BTS. Procedures unique to this implementation are contained in this section. When procedures required in this implementation are contained in other parts of this publication or in other publications, the user will be specifically directed to them at the appropriate places in this section.

Prerequisites

The following must be accomplished prior to traveling to the BTS site for IBR implementation:

- The BTS has been installed as described in Chapter 4 of this manual.
- One of the following:
  - GLI3 card(s) for the site have been verified as having IBR–capable software image installed
  - Motorola Field Operations or Account Team member is identified to travel to the BTS site to perform GLI3 IBR–capable software installation, if required
- GLI3 card(s) for the BTS are on hand for transport to the BTS site or are verified to be at the BTS site
- Required publications to support IBR implementation activities are on hand for transportation to the BTS site

#### **Implementing IBR Functionality**

Follow the procedure in Table H-1 to implement IBR functionality for the BTS.

|      | Table H-1: Implement IBR Functionality in New BTS                                                                                                    |  |
|------|----------------------------------------------------------------------------------------------------|--|
| Step | Action                                                                                                    |  |
| 1    | Upon arrival at the site, contact the OMC–R and notify the operator that site operations are starting.                                                                                                    |  |
| 2    | If the BTS has not been initially powered up, apply power to the BTS in accordance with the Power Pre–Power–up Tests and Initial Power–up Tests and Procedures described in Chapter 5 of this manual.      |  |
| 3    | Once the BTS is fully powered up with these procedures, the GLI3 card should have been seated in the correct slot. If it is not, seat the card at this time and allow each to complete its initialization. |  |
| 4    | If it was not previously done, follow the procedure in Table G-2 to:                                                                                                    |  |
|      | • Verify the software version in the GLI3 card(s)                                                                                                    |  |
|      | • Verify the span parameter settings in each GLI3 card match those established for the site in the OMC–R database                                                                                          |  |
| 5    | If the GLI3software requires upgrading for IBR capability, request Motorola Field Operations or Account Team assistance in upgrading the software.                                                         |  |
| 6    | If GLI3 card span parameter settings do not match those required, change them as necessary by following the procedure in Table G-3.                                                                        |  |
|      | continued on next page                                                                                                    |  |

|      | Table H-1: Implement IBR Functionality in New BTS                                                                                                    |  |
|------|----------------------------------------------------------------------------------------------------|--|
| Step | Action                                                                                                    |  |
| 7    | Refer to the site documentation for IBR spans and inspect the BTS span cabling connections to be sure they match Figure H-1.                                                                                                 |  |
| 8    | Correct any cabling discrepancies between the BTS span cabling and site documentation, referring to Figure H-1 and the Install Span and Alarm Cables and Span Line Cable Pin Numbering Chapter 4 of this manual as required. |  |
| 9    | If the BTS requires optimization and/or ATP, perform them at this time by following the applicable procedures in Chapter 6 of this manual.                                                                                   |  |
| 10   | When all preparations for BTS operation are completed, contact the OMC–R and notify the operator that the BTS is ready for operation and request notification when the operator no longer requires support on–site.          |  |
| 11   | When advised that there is no further requirement for on–site support of BTS and IBR initialization, proceed to Chapter 8 and follow the procedures to prepare to leave the site.                                            |  |

Н

#### **BTS Span Connections**

The illustration in this section provides the detail of span connection for a non-redundant BTS to support IBR packet operation. The required configuration for IBR in redundant BTS is a single span.

#### **BTS Span Cable**

All connections in the BTS span connection diagram for IBR are based on the use of the following Motorola–standard BTS span cable:

| Table H-2: BTS Span Cables |                                  |     |                                                                                                    |  |  |
|----------------------------|----------------------------------|-----|----------------------------------------------------------------------------------------------------|--|--|
| Item                       | Part Number                      | Qty | Description                                                                                                    |  |  |
| BTS span cable             | CGDS1583461<br>or<br>CGDS1583462 | 1   | Cable, 50–wire, shielded twisted 25 pair, 100<br>ohm, 24–AWG, 7.6 m (25 ft – CGDS1583461) or<br>15.2 m (50 ft – CGDS1583462), one male<br>50–contact TELCO connector attached. One end<br>of cable is un–terminated to allow connection to<br>site termination equipment. |  |  |

### **BTS Span Connections for IBR – One Span**

#### **One Span Frame**

Figure H-1 illustrates the connection details for one span to support packet operation with IBR for non-redundant BTS.

Figure H-1: Cabling Compact BTS Packet Operation Integrated BTS Router Spans – One Span

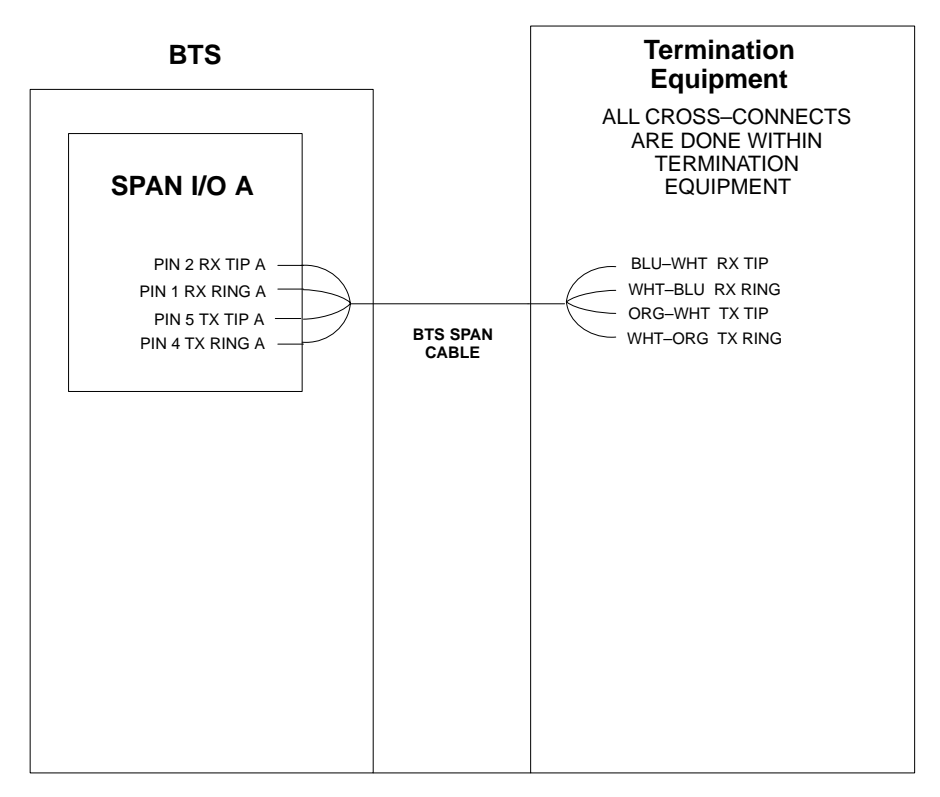

SC4812TL0201

## BTS Span Connections for IBR – One Span – continued

Notes

# **Appendix I: Packet Backhaul Configuration**

# **Appendix Content**

I

| Packet Backhaul BTS            | I-1 |
|--------------------------------|-----|
| Introduction                   | I-1 |
| Packet Backhaul BTS Procedures | I-1 |

### Table of Contents - continued

Notes

I

### **Packet Backhaul BTS**

Introduction

Packet Backhaul BTS Procedures For Packet Backhaul, the *LMF Help* should be accessed for the appropriate procedures.

#### **Optimization Procedures**

- Click on *LMF Help*
- Select Optimization/ATP Process
- Select Optimization procedure for SC48X
  - Important CDF Parameters
  - CSA
  - Optimization of SC48X High Power Configuration
  - Optimization of SC48X Low Power Configuration
  - Optimization of SC48X High Power in Logical Configuration
  - Optimization of SC48X Low Power in Logical Configuration
  - Calibrating Procedures for SC48X Expansion Frame Configurations

Follow the appropriate procedure identified in the LMF Help.

### Packet Backhaul BTS - continued

Notes

I

# **Appendix J: Highway Cell Configuration**

# **Appendix Content**

| BTS for Highway Cell Configuration | J-1 |
|------------------------------------|-----|
| Introduction                       | J-1 |
| Highway Cell Configuration         | J-1 |

### Table of Contents - continued

Notes

# **BTS for Highway Cell Configuration**

| Introduction               |                                                                                                    |
|----------------------------|----------------------------------------------------------------------------------------------------|
|                            | The highway cell configuration is a 1 carrier, two sector with no RX diversity and one duplexed antenna. The configuration is for 1.9 GHz and +27 V. |
|                            | The 1.9 GHz, +27V A & B–Band does not support highway configuration.                                                                                 |
| Highway Cell Configuration |                                                                                                    |
|                            | Figure J-1 shows a typical highway cell configuration.                                                                                               |
|                            | DC power may be provided by a +27V Power Distribution Enclosure or other equivalent power source.                                                    |
|                            | Units may be pole or wall mounted. Type of mounting used is determined by the customer.                                                              |

### BTS for Highway Cell Configuration - continued

Figure J-1: Typical Highway Cell Configuration Diagram

Power and Ground not shown

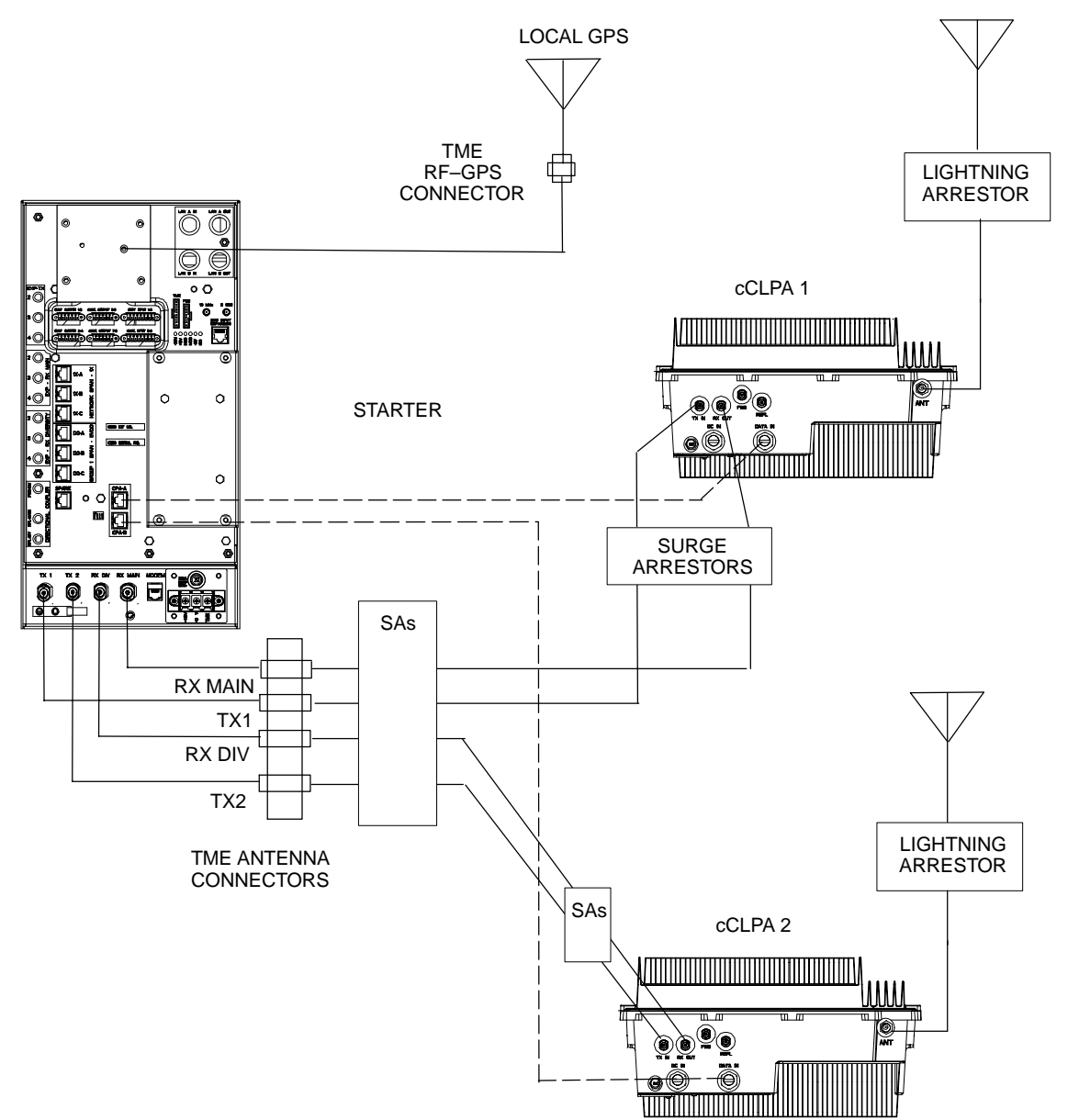

### Numbers

10BaseT/10Base2 converter, LMF to BTS connection, 6-17

# Α

Abbreviated RX acceptance test, all–inclusive, 7-5 TX acceptance test, all–inclusive, 7-5

Acceptance Test Procedure. See ATP

Accessing OMCR CLI Window, 10-2

Advantest R3267 Spectrum Analyzer GPIB Address, B-7

Advantest R3465 Communications Test Set GPIB Address, B-12

- Advantest R3562 Signal Generator GPIB Address, B-9
- Agilent 8935 Series E6380 (formerly HP 8935) Test Set GPIB Address, B-9

Agilent E4406A, calibration, B-28

Agilent E4406A Transmitter Tester GPIB Address, B-5

Agilent E4432B Signal Generator GPIB Address, B-6

All Cal/Audit procedure, 6-82

All RX ATP Test Procedure, 7-8

All TX ATP Test Procedure, 7-7

All TX/RX ATP Test Procedure, 7-6

ATP

all inclusive TX acceptance test outline, 7-5 automated introduction, 7-1 code domain noise floor acceptance test procedure, 7-19 code domain power acceptance test procedure, 7-19

failure report generation, 7-23 FER test, frame error rate testing, 7-21 pilot time offset, 7-16 prerequisites, 7-2 spectral purity TX mask, 7-11 test set-up, 6-61 Advantest R3267/R3562, DRDCs, 6-64 Advantest R3465, 6-61 Agilent 8935, DRDCs, 6-61 Agilent 8935/E4432B, DRDCs, 6-63 Agilent E4406A/E4432B, DRDCs, 6-63 CyberTest, 6-61 HP 8921A, 1.9 GHz, 6-62 HP 8921A, 800 MHz, 6-59, 6-62 waveform quality (Rho), 7-14 waveform quality (RHO) acceptance test procedure, 7 - 14ATP – Reduced, 7-1

Attenuator, required test equipment, 1-20

### В

Basic Troubleshooting Overview, 11-1
Bay Level Offset calibration description, 6-76 purpose, 6-76 when to calibrate, 6-76
BBX carrier spectral purity, 7-11 primary and redundant, TX tests to be performed, 7-9
BLO. See Bay Level Offset calibration
Broad Band Receiver. See BBX
BTS download, 6-36 Ethernet LAN interconnect diagram, 6-33 LMF connection, 6-16, 6-17

1X SC480 BTS Hardware Installation, Optimization/ATP, and FRU

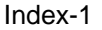

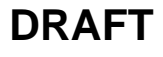

RX sensitivity/frame error rate, 7-10 system software download, 6-6

BTS Frame Erasure Rate. See FER

BTS Log In Procedure, GUI, 6-25

BTS login CLI environment, 6-27 General, 6-25 GUI environment, 6-25

BTS Logout CLI environment, 6-29 GUI environment, 6-28

Create CAL File, 6-88

# С

cable calibration, automatic, test set–up, 6-56 Advantest R3267/R3562, 6-57 Advantest R3465, 6-56 Agilent 8935, 6-56 Agilent E4406A/E4432B, 6-57 CyberTest, 6-56 HP 8921A, 6-56

CAL file. See calibration data file

Calibrate Test Cabling Using Signal Generator & Spectrum Analyzer, 6-71

Calibrating, Test Equipment, 6-68

Calibrating Cables, Overview, 6-69

Calibrating Test Cable Setup, PCS Interface HP83236B, B-32

Calibrating Test Cabling using Communications System Analyzer, 6-70

Calibration, required test equipment, 1-16

calibration calibration data file, 6-77 Gigatronics 8542B, B-31

calibration data file, description of, 6-77

Cannot communicate to Power Meter, 11-5

CCP shelf illustration, left side, 1-26

CDF, 6-5 site equipage verification, 6-6 site type and equipage data information, 6-1

#### CDMA

allocation diagram for the North American, cellular telephone frequency spectrum, 1-11

subscriber mobile radiotelephone, optional test equipment, 1-21 Cell Site equipage verification, 6-2 types configuration, 6-5 Cell Site Data File. See CDF CLI, 6-24 Clock Sync Module. See CSM Code domain power/noise floor acceptance test, 7-18 analyzer display, 7-20 Command Line Interface, 6-24 Communication test set, rear panel, B-18, B-20 communications test set, TX acceptance tests, 7-4 Connect BTS E1/T1 spans, 8-4 Connect BTS T1/E1 spans, 8-4 Connecting test equipment to the BTS, 6-51 Control, TX output verification, 7-4 Copy and Load Cal File to to CBSC, 8-1 Copy BTS CDF (or NECF) and CBSC CDF Files to the LMF, 6-12 Copying CAL files from CDMA LMF to the CBSC, 8-1 Copying CAL files to the CBSC, 8-2 CSM clock source, select, 6-40 enable, 6-41 LEDs, 6-43 system description, 6-43 CSM clock source, select, 6-40 CSM frequency verification, 6-45

### D

Devices, download. *See* Download Digital multimeter, required test equipment, 1-21 Download *See also* Devices BTS, 6-36 BTS system software, 6-6 Download BLO Procedure, 6-84 download ROM and RAM code. *See* ROM code Download/Enable MCCs, 6-42

1X SC480 BTS Hardware Installation, Optimization/ATP, and FRU

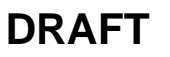

Jun 2004

Download/Enable MGLIs, 6-39

### Ε

E1, isolate BTS from the E1 spans, 6-16 E4406A, calibration, B-28 Enable CSMs. *See* CSM Equipment, warm–up, required test equipment, 1-16 Equipment warm-up, 6-55 establish MMI communication, 6-30 Ethernet LAN, interconnect diagram, 6-33 Ethernet LAN termination, 6-3 External Test Equipment Removal, 8-3

# F

Failure report generation, 7-23
FER, acceptance test, 7-21
Files, intermediate file, 7-23
files, calibration data, 6-77
Fluke, model 8062A with Y8134 test lead kit, test equipment, 1-21
Folder Structure Overview, 6-9
Frame, equipage preliminary operations, 6-1
Frequency counter, optional test equipment, 1-21

# G

General Purpose Interface Bus, IEEE–488 protocol interface bus. *See* GPIB

Generating an ATP Report, 7-23

Gigatronics 8541C Power Meter GPIB Address, B-15

Gigatronics 8542 power meter, calibration, B-31

GPIB, B-17, B-21, B-22 cables required test equipment, 1-19 set address, HP 437B, B-14

GPIB Address Advantest R3267, B-7 Advantest R3465, B-12 Advantest R3562, B-9 Agilent (formerly HP) 8935, B-9 Agilent E4406A, B-5 Agilent E4432B, B-6 Gigatronics 8541C Power Meter, B-15 Hewlett Packard HP8921a & HP83236A/B, B-11 Motorola CyberTest, B-13 GPIB Interface Box, RS232, B-16 GPS Initialization/Verification estimated position accuracy, 6-46 surveyed position accuracy, 6-46 GPS satellite system, 6-41

GUI, 6-19

### Η

Hardware Requirements, 1-17

Hewlett Packard, 10833A or equivalent, required test equipment, 1-19

Hewlett Packard HP8921A and HP83236A/B GPIB Address, B-11

High-impedance conductive wrist strap, required test equipment, 1-20

HP 437 Pre-calibration, B-29 setting GPIB address, B-14

HP 83236A, B-21

HP 8921A PCS interface, Cables Connection for 10 MHz Signal and GPIB , B-18 , B-20

HP 8921A/600 test set, 1-18

HP8921A, B-21 Test equipment connections, B-17

HyperTerminal, Creating named HyperTerminal connection, 6-14

HyperTerminal, create named connection, 6-14

## I

IEEE-488 protocol interface bus. See GPIB

Initial HP8921A setup, B-32

Initial Installation of Boards/Modules, preliminary operations, 6-2

Intermediate file, generate ATP file using, 7-23

## L

LAN, tester optional test equipment, 1-21 LAN termination, 6-3 LED, CSM, 6-43

1X SC480 BTS Hardware Installation, Optimization/ATP, and FRU

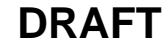

LIF, Load Information File, 6-10 LMF, B-17, B-22 1X FER acceptance test, 7-4 1X upgrade preparation, home directory, 6-9 BTS connection, 6-17 to BTS connection, 6-16 TX acceptance tests, 7-4 view CDF information, 6-6 LMF BTS displays, 6-19 LMF Removal, 8-4

Load Information File, 6-10

Logging Into a BTS, 6-25

Logging Out, 6-28

### Μ

Motorola CyberTest GPIB Address, B-13 Multi Channel Card. *See* MCC

### Ν

National Instruments, GPIB-232-CT or equivalent, required test equipment, 1-18

NECF, 6-5

North American, cellular telephone system frequency spectrum, CDMA allocation, 1-11

# 0

OMCR CLI access procedure, 10-2

Online Help, 6-32

Optional, test equipment list, 1-21

Optional test equipment CDMA subscriber mobile or portable radiotelephone, 1-21 frequency counter, 1-21 LAN tester, 1-21 oscilloscope, 1-21 RF test cable, 1-21 spectrum analyzer, 1-21

Oscilloscope, optional test equipment, 1-21

# Ρ

PCMCIA, Ethernet adapter, LMF to BTS connection, 6-17

Pilot time offset, acceptance test, 7-16 Ping, 6-33 Policy, required test equipment, 1-16 Power Meter, setting GPIB address, HP437B, B-14 Power meter required test equipment, 1-19, 1-20 TX acceptance tests, 7-4 Pre-calibration, HP 437, B-29 Preliminary operations, cell Site types, 6-1 Prepare to leave site connect BTS E1/T1 spans, 8-4 connect BTS T1/E1 spans, 8-4 Prepare to Leave the Site External Test Equipment Removal, 8-3 Final Checks before leaving site, 8-5 LMF Removal, 8-4 Re-connect BTS T1 spans, 8-4 Prerequisites, automated acceptance tests, 7-2 Procedures to Copy CAL Files From Diskette to the **CBSC**, 8-2 Procedures to Copy Files to a Diskette, 8-1

## R

RAM code, described, 6-36 Re-connect BTS T1 Spans, 8-4 receive path, calibration, 6-76 component verification, 6-76 Reduced ATP, 7-1 Report generation, ATP report, 7-23 Required test equipment calibration. 1-16 communications system analyzer, 1-18 digital multimeter, 1-21 equipment warm-up, 1-16 GPIB cables, 1-19 high-impedance conductive wrist strap, 1-20 list, 1-17 optional equipment, 1-21 policy, 1-16 power meter, 1-19, 1-20 RF adaptors, 1-20 RF attenuator, 1-20 RF load, 1-20 RS232 to GPIB interface, 1-18

Index-4

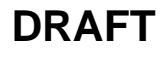

test cable calibration, 1-16

- Restore Carrier Signaling Operations for a Circuit BTS, 10-29
- Restore Carrier Signaling Operations for a Packet BTS, 10-59
- Restore Carrier Signaling Operations Procedure For a Circuit BTS, Starting Up, 10-29
- Restore Carrier Signaling Operations Procedure For a Packet BTS, Starting Up, 10-59
- Restore Sector Signaling Operations for a Circuit BTS, 10-26
- Restore Sector Signaling Operations for a Packet BTS, 10-56
- Restore Sector Signaling Operations Procedure For a Circuit BTS, Starting Up, 10-26
- Restore Sector Signaling Operations Procedure For a Packet BTS, Starting Up, 10-56
- Restore Site Signaling Operations for a Circuit BTS, 10-23
- Restore Site Signaling Operations Procedure For a Circuit BTS, Starting Up, 10-23
- Restore Site Signaling Operations for a Packet BTS, 10-53

Restore Site Signaling Operations Procedure For a Packet BTS, Starting Up, 10-53

#### RF

attenuator, 1-20 load for required test equipment, 1-20 required test equipment load, 1-20 test cable, 1-20

RF path calibration. See Bay Level Offset calibration

#### Rho

TX waveform quality acceptance test, 7-14 waveform quality requirements, 7-14

#### ROM code

described, 6-36 downloading, C-1 procedure, C-2

#### RS232 GPIB Interface Box, B-16

RS232 to GPIB interface, required test equipment, 1-18

#### RX

acceptance tests, FER, 7-21 sensitivity/frame error rate, 7-10

### S

- Selecting Test Equipment, 6-66
- Set-up for TX Calibration, 6-81
- Setting Cable Loss Values, 6-73
- Setting TX Coupler Loss Value, 6-74
- Shut Down Carrier Signaling Functions for a Circuit BTS, 10-16
- Shut Down Carrier Signaling Functions for a Packet BTS, 10-46

Shut Down Carrier Signaling Functions Procedure For a Circuit BTS, Shutting Down, 10-16

- Shut Down Carrier Signaling Functions Procedure For a Packet BTS, Shutting Down, 10-47
- Shut Down Sector Signaling Functions for a Packet BTS, 10-39
- Shut Down Sector Signaling Functions for a Circuit BTS, 10-9
- Shut Down Sector Signaling Functions Procedure For a Circuit BTS, Shutting Down, 10-9
- Shut Down Sector Signaling Functions Procedure For a Packet BTS, Shutting Down, 10-40
- Shut Down Site Signaling Functions for a Circuit BTS, 10-3
- Shut Down Site Signaling Functions for a Packet BTS, 10-32
- Shut Down Site Signaling Functions Procedure For a Circuit BTS, Shutting Down, 10-3
- Shut Down Site Signaling Functions Procedure For a Packet BTS, Shutting Down, 10-33
- signal generator, 1X FER acceptance test, 7-4
- Site, equipage verification, 6-6
- Site equipage, CDF/NECF, 6-5
- Software Release caveats, 8-1
- Span line, J1 verification equipment, optional test equipment, 1-21
- Spectral purity, TX mask primary and redundant BBX, 7-9
- Spectral purity transmit mask, acceptance test, 7-11
- Spectrum analyzer, optional test equipment, 1-21
- Supported Test Sets, 6-51
- System Connectivity Test, B-21

### Τ

T1, isolate BTS from the T1 spans, 6-16

1X SC480 BTS Hardware Installation, Optimization/ATP, and FRU

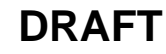

Tektronics, model 2445 or equivalent, optional test equipment, 1-21 Test cable calibration, required test equipment, 1-16 Test Equipment, Calibrating, 6-68 Test equipment set up, TX output verification/control, 7-4 system analyzer, 1-18 TX acceptance tests, 7-4 Test equipment connections, preliminary Agilent E4406A/E4432B set-up, B-26 Test Equipment Setup Calibration for TX Bay Level Offset, B-36 Test Equipment Setup Chart, 6-53 Test equipment setup RF path calibration, 6-78 transmit path, calibration, 6-76 component verification, 6-76 Transmit TX path audit, 6-85 Transmit TX path calibration, 6-79 TX acceptance tests code domain power/noise floor, 7-18 equipment setup, 7-4 pilot time offset, 7-16 spectral purity mask, 7-11 spectrum analyzer display, 7-13 waveform quality (rho), 7-14 all inclusive TX ATP test, 7-5 output acceptance tests code domain power noise, 7-9 pilot time offset, 7-9 waveform quality, 7-9

TX and RX Frequency vs Channel , 1-9 TX Audit Test, 6-85 Tx BLO Nominal Offset, Setup for TX Cal, 6-82 TX calibration, 6-82 All Cal/Audit, 6-82 set–up, 6-58 Advantest R3267, 6-60 Agilent 8935, 6-58 Agilent E4406A, 6-60 CyberTest, 6-58 TX path calibration, 6-82

## U

Updating Calibration Data Files Copy and Load Cal File to to CBSC, 8-1 Software Release caveats, 8-1 UTP, LMF to BTS connection, 6-17

### V

verification during calibration, 6-76 Verify, TX output, 7-4 Verify GLI ROM code load, 6-38

### W

Waveform quality (Rho), acceptance test procedure, 7-14

# X

Xircom Model PE3–10B2, LMF to BTS connection, 6-17

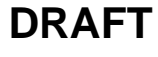

# 

Technical Information

1X SC480 BTS HARDWARE INSTALLATION, OPTIMIZATION/ATP, AND FRU SOFTWARE RELEASE 2.16.5.X 1.9 GHZ CDMA2000 1X

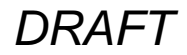

ENGLISH JUN 2004 68P09262A08–1

1X SC480 BTS HARDWARE INSTALLATION, OPTIMIZATION/ATP, AND FRU

SOFTWARE RELEASE 2.16.5.X 1.9 GHZ CDMA2000 1X

DRAFT

ENGLISH JUN 2004 68P09262A08–1

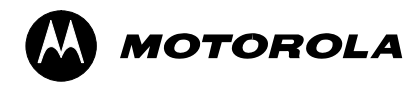

# **STANDARD MANUAL PRINTING INSTRUCTIONS**

| Part Number: 68P09262A08-1                                                                                                  | Filename: 2                                                          | 262A08–1                                                    | APC:                                                                              |  |  |  |  |
|----------------------------------------------------------------------------------------------------|----------------------------------------------------------------------|-------------------------------------------------------------|-----------------------------------------------------------------------------------|--|--|--|--|
| Title: 1X SC480 BTS Hardware Installation, Optimization/ATP, and FRU                                                        |                                                                      |                                                             |                                                                                   |  |  |  |  |
| Volume <u>1</u> of <u>1</u> P                                                                                               | Date Jun 2004                                                        |                                                             |                                                                                   |  |  |  |  |
| STANDARD SPECIFICA                                                                                                    | TIONS – FOR R                                                        | EFERENCE-DO N                                               | NOT MODIFY                                                                        |  |  |  |  |
| PAPER:                                                                                                    | 1st. LEVEL TABS:                                                     | 2nd. LEVEL TABS:                                            | FINISHING:                                                                        |  |  |  |  |
| Body: 70 lb.<br>Inside Cover: 65 lb. Cougar<br>Tabs: 110 lb. Index<br>Binder Cover: Standard TED<br>cover – 10 pt. Carolina | Single Sided<br>5 Cuts<br>Clear Mylar<br>Pantone 2706–C<br>Black Ink | Single Sided<br>7 Cuts<br>Clear Mylar<br>White<br>Black Ink | 3–Ring Binder<br>Slant–D<br>3–Hole Punched<br>(5/16–in. dia.)<br>Shrink Wrap Body |  |  |  |  |
| Black ink for body, inside cover, and binder cover.                                                                         |                                                                      |                                                             |                                                                                   |  |  |  |  |
| TAB and SHEET SIZE/QUANTITY                                                                                                 |                                                                      |                                                             |                                                                                   |  |  |  |  |
| 7X9 8.5x11_ <u>660</u> 11x17 Sheets = (Total Pages) / 2                                                                     |                                                                      |                                                             |                                                                                   |  |  |  |  |
| 1st Level Tabs 2nd Level Tabs                                                                                               |                                                                      |                                                             |                                                                                   |  |  |  |  |
| NON-STANDARD SPECIFICATIONS                                                                                                 |                                                                      |                                                             |                                                                                   |  |  |  |  |
| Tape Bound Corner Stitch                                                                                                    |                                                                      |                                                             |                                                                                   |  |  |  |  |
| Other: Meet with manager to determine the deliverable.                                                                      |                                                                      |                                                             |                                                                                   |  |  |  |  |

## SPECIAL INSTRUCTIONS